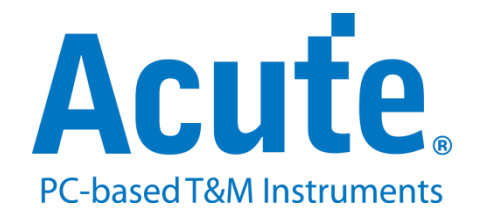

# BF7264B eDP1.4a 方案說明

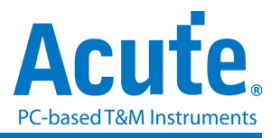

## 概況:

此方案僅於 BF7264B/B+產品 (正面有兩個 USB 孔)適用,除主機可繼續使用原 BF6264B/B+功能外,增加 eDP1.4a 分析儀功能。

eDP1.4a 方案,規格內容如下:

#### 1. BF7264B/B+, 32Gb RAM, 搭配 eDP1.4a 探棒組

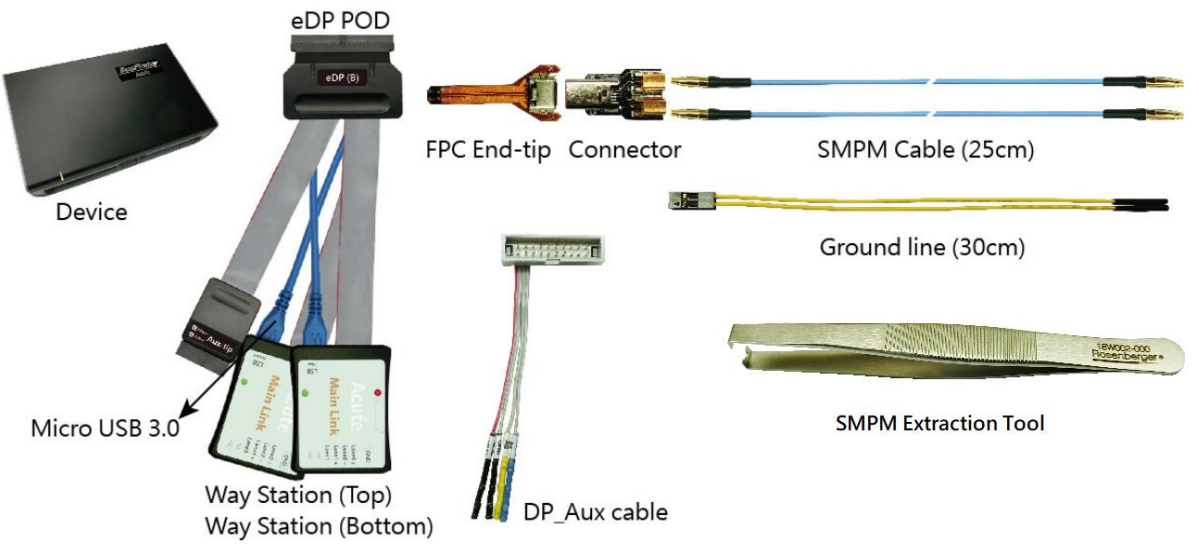

## 2. 支援 eDP V1.4a

Up to 5.4Gbps per lane, 4 Lanes

3. 可顯示 eDP1.4a 協定封包資料以表格方式呈現,包含 DP Aux Channel 指令解析

|       | Timestamp (h:m:s.ms.us.ns dur) | Туре           | Lanel         | Lane2         | Lane3         |     | Timestamp (h:m:s.ms.us.ns dur) | SYNC    | Command         | Description                       | Description2 |
|-------|--------------------------------|----------------|---------------|---------------|---------------|-----|--------------------------------|---------|-----------------|-----------------------------------|--------------|
| 11497 | 14:59:03.655.788.371 173.0     | Blanking Start | [BS BF BF BS] | [BS BF BF BS] | [BS BF BF BS] | 390 | 14:59:03.622.649.236 000.00    |         |                 | [6:0]SYMBOL_ERROR_COUNT_L_        |              |
| 11498 | 14:59:03.655.788.385 013.0     | BS Data        | 10 54 02      | 10 54 02      | 10 54 02      | 391 | 14:59:03.622.649.236 000.00    |         |                 | [7] SYMBOL_ERROR_COUNT_LAN_       | Valid        |
| 11499 | 14:59:03.655.788.405 019.0     | Dummy(29x)     |               |               |               | 392 | 14:59:03.622.649.236 000.00    |         |                 | 00212h SYMBOL_ERROR_COUNT_LA_     |              |
| 11500 | 14:59:03.655.788.508 103.0     | Blanking End   | [BE]          | [BE]          | [BE]          | 393 | 14:59:03.622.649.236 000.00    |         |                 | [7:0] SYMBOL_ERROR_COUNT_L_       |              |
| 11501 | 14:59:03.655.788.508 000.0     | Pixel          | 00 00 00      | 00 00 00      | 00 00 00      | 394 | 14:59:03.622.649.236 000.00    |         |                 | 00213h SYMBOL_ERROR_COUNT_LA_     |              |
| 11502 | 14:59:03.655.788.715 206.0     | Fill S/E       | [FS FE]       | [FS FE]       | [FS FE]       | 395 | 14:59:03.622.649.236 000.00    |         |                 | [6:0]SYMBOL_ERROR_COUNT_L_        |              |
| 11503 | 14:59:03.655.788.721 006.0     | Pixel          | 00 00 00      | 00 00 00      | 00 00 00      | 396 | 14:59:03.622.649.236 000.00    |         |                 | [7]SYMBOL_ERROR_COUNT_LAN_        | Valid        |
| 11504 | 14:59:03.655.788.925 203.0     | Fill S/E       | [FS FE]       | [FS FE]       | [FS FE]       | 397 | 14:59:03.622.649.236 000.00    |         |                 | 00214h SYMBOL_ERROR_COUNT_LA      |              |
| 11505 | 14:59:03.655.788.938 013.0     | Pixel          | 00 00 00      | 00 00 00      | 00 00 00      | 398 | 14:59:03.622.649.236 000.00    |         |                 | [7:0]SYMBOL_ERROR_COUNT_L_        |              |
| 11506 | 14:59:03.655.789.138 199.0     | Fill S/E       | [FS FE]       | [FS FE]       | [FS FE]       | 399 | 14:59:03.622.649.236 000.00    |         |                 | 00215h SYMBOL_ERROR_COUNT_LA      |              |
| 11507 | 14:59:03.655.789.151 013.0     | Pixel          | 00 00 00      | 00 00 00      | 00 00 00      | 400 | 14:59:03.622.649.236 000.00    |         |                 | [6:0]SYMBOL_ERROR_COUNT_L_        |              |
| 11508 | 14:59:03.655.789.361 209.0     | Fill S/E       | [FS FE]       | [FS FE]       | [FS FE]       | 401 | 14:59:03.622.649.236 000.00    |         |                 | [7]SYMBOL_ERROR_COUNT_LAN_        | Valid        |
| 11509 | 14:59:03.655.789.368 006.0     | Pixel          | 00 00 00      | 00 00 00      | 00 00 00      | 402 | 14:59:03.622.649.236 000.00    |         |                 | 00216h SYMBOL_ERROR_COUNT_LA      |              |
| 11510 | 14:59:03.655.789.568 199.0     | Fill S/E       | [FS FE]       | [FS FE]       | [FS FE]       | 403 | 14:59:03.622.649.236 000.00    |         |                 | [7:0]SYMBOL_ERROR_COUNT_L_        |              |
| 11511 | 14:59:03.655.789.581 013.0     | Fixel          | 00 00 00      | 00 00 00      | 00 00 00      | 404 | 14:59:03.622.649.236 000.00    |         |                 | 00217h SYMBOL_ERROR_COUNT_LA_     |              |
| 11512 | 14:59:03.655.789.784 203.0     | Fill S/E       | [FS FE]       | [FS FE]       | [FS FE]       | 405 | 14:59:03.622.649.236 000.00    |         |                 | [6:0]SYMBOL_ERROR_COUNT_L_        |              |
| 11513 | 14:59:03.655.789.798 013.0     | Pixel          | 00 00 00      | 00 00 00      | 00 00 00      | 406 | 14:59:03.622.649.236 000.00    |         |                 | [7]SYMBOL_ERROR_COUNT_LAN_        | No valid     |
| 11514 | 14:59:03.655.789.998 199.0     | Fill S/E       | [FS FE]       | [FS FE]       | [FS FE]       | 407 | 14:59:03.622.835.087 185.85    | Request | Native Read (9) |                                   |              |
| 11515 | 14:59:03.655.790.011 013.0     | Pixel          | 00 00 00      | 00 00 00      | 00 00 00      | 408 | 14:59:03.622.904.123 069.03    | Reply   | AUX ACK         |                                   |              |
| 11516 | 14:59:03.655.790.221 209.0     | Fill S/E       | [FS FE]       | [FS FE]       | [FS FE]       | 409 | 14:59:03.645.762.027 022.85    | Request | Native Read (9) |                                   |              |
| 11517 | 14:59:03.655.790.228 006.0     | Pixel          | 00 00 00      | 00 00 00      | 00 00 00      | 410 | 14:59:03.645.831.067 069.03    | Reply   | AUX ACK         |                                   |              |
| 11518 | 14:59:03.655.790.428 199.0     | Fill S/E       | [FS FE]       | [FS FE]       | [FS FE]       | 411 | 14:59:03.645.831.067 000.00    |         |                 | 00201h DEVICE_SERVICE_IRQ_VE      |              |
| 11519 | 14:59:03.655.790.441 013.0     | Pixel          | 00 00 00      | 00 00 00      | 00 00 00      | 412 | 14:59:03.645.831.067 000.00    |         |                 | [0]AUTOMATED_TEST_REQUEST         |              |
| 11520 | 14:59:03.655.790.644 203.0     | Fill S/E       | [FS FE]       | [FS FE]       | [FS FE]       | 413 | 14:59:03.645.831.067 000.00    |         |                 | [1]TOUCH_INTERRUPT: 0             |              |
| 11521 | 14:59:03.655.790.658 013.0     | Pixel          | 00 00 00      | 00 00 00      | 00 00 00      | 414 | 14:59:03.645.831.067 000.00    |         |                 | [2]CP_IRQ: 0                      |              |
| 11522 | 14:59:03.655.790.864 206.0     | Fill S/E       | [FS FE]       | [FS FE]       | [FS FE]       | 415 | 14:59:03.645.831.067 000.00    |         |                 | [3]MCCS_IRQ: 0                    |              |
| 11523 | 14:59:03.655.790.871 006.0     | Fixel          | 00 00 00      | 00 00 00      | 00 00 00      | 416 | 14:59:03.645.831.067 000.00    |         |                 | <pre>[4]DOWN_REP_MSG_RDY: 0</pre> |              |
| 11524 | 14:59:03.655.791.074 203.0     | Fill S/E       | [FS FE]       | [FS FE]       | [FS FE]       | 417 | 14:59:03.645.831.067 000.00    |         |                 | [5]UP_REQ_MSG_RDY: 0              |              |
| 11525 | 14:59:03.655.791.088 013.0     | Pixel          | 00 00 00      | 00 00 00      | 00 00 00      | 418 | 14:59:03.645.831.067 000.00    |         |                 | [6]SINK_SPECIFIC_IRQ: 0           |              |
| 11526 | 14:59:03.655.791.261 173.0     | Blanking Start | [BS BF BF BS] | [BS BF BF BS] | [BS BF BF BS] | 419 | 14:59:03.649.135.840 003.30    | Request | Native Read (9) |                                   |              |
| 11527 | 14:59:03.655.791.274 013.0     | BS Data        | 10 54 02      | 10 54 02      | 10 54 02      | 420 | 14:59:03.649.204.870 069.02    | Reply   | AUX ACK         |                                   |              |
| 11528 | 14:59:03.655.791.294 019.0     | Dummy(31x)     |               |               |               | 421 | 14:59:03.649.204.870 000.00    |         |                 | 00600h Firmware/Software Min      |              |
| 11529 | 14:59:03.655.791.404 109.0     | Blanking End   | [BE]          | [BE]          | [BE]          | 422 | 14:59:03.649.204.870 000.00    |         |                 | [5]SET_DN_DEVICE_DP_PWR_5         |              |
| 11530 | 14:59:03.655.791.404 000.0     | Pixel          | 00 00 00      | 00 00 00      | 00 00 00      | 423 | 14:59:03.649.204.870 000.00    |         |                 | [6]SET_DN_DEVICE_DP_PWR_1         |              |
| 11531 | 14:59:03.655.791.611 206.0     | Fill S/E       | [FS FE]       | [FS FE]       | [FS FE]       | 424 | 14:59:03.649.204.870 000.00    |         |                 | [7]SET_DN_DEVICE_DP_PWR_1         |              |
| 11532 | 14:59:03.655.791.618 006.0     | Pixel          | 00 00 00      | 00 00 00      | 00 00 00      | 425 | 14:59:03.649.512.546 307.67    | Request | Native Write (  |                                   |              |
| 11533 | 14:59:03.655.791.821 203.0     | Fill S/E       | [FS FE]       | [FS FE]       | [FS FE]       | 426 | 14:59:03.649.589.615 077.06    | Reply   | AUX ACK         |                                   |              |

 使用協定分析儀 32Gb RAM 記憶體搭配電腦硬碟通過 USB3.0 介面串流傳輸的方式 存儲 eDP 通訊資料,保證採集過程中的資料完整無丟失。

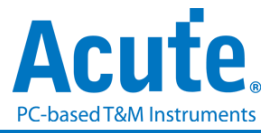

- 5. 提供 Filter 功能,可選擇將不必要的 Dummy,影像資料, Filling S/E 濾除以節省記憶 體,從而增加採集的時間長度。
- 6. 提供 Search 資料功能
- 可顯示 eDP 影像資料,包含 RGB、YCbCr 格式,以及壓縮的 DSC 類型之封包, 詳細資訊請參考附錄一。

|                                                                                                    |                                                              | 📢 ┥ 979 🕨 🚺 🔞                                                                                                    | <b>90</b> 90 | 💾 Save Image |
|----------------------------------------------------------------------------------------------------|--------------------------------------------------------------|----------------------------------------------------------------------------------------------------|--------------|--------------|
| Type<br>Ver TS22/3 and MSA as Start of Frame<br>Custom Resolution Settings<br>Width<br>Height<br>Show Full Fibel (Do not use VStart and<br>Process | 24bit RGB 8-8-8 (S) •<br>1170 •<br>2532 •<br>HSbar)<br>EStop | 9:27 1 (Referred to a constraint of the second to a constraint of the second to constraint of the second to constraint of the |              | , save inage |

8. eDP 命令統計功能,包含封包總數、各別指令數量、錯誤數量統計、Lane Skew 統

| lavigator                  |        | 1     |
|----------------------------|--------|-------|
| Discription                | Tkns   | Bytes |
| <ul> <li>K Code</li> </ul> |        |       |
| FS/FE                      | 281232 |       |
| FE                         | 0      |       |
| BS                         | 24622  |       |
| BE                         | 23436  |       |
| Sleep                      | 9      |       |
| SR                         | 57     |       |
| SS SS                      | 10     |       |
| SS                         | 6      |       |
| SE                         | 16     |       |
| TPS1                       | 0      |       |
| TPS2                       | 0      |       |
| TPS3                       | 10     |       |
| Standby                    | 0      |       |
| EOC                        | 0      |       |
| CPBS                       | 0      |       |
| CPRS                       | 0      |       |
| Unknown                    | 0      |       |
| Disparity Error            | 0      |       |
| Illegal Symbol             | 0      |       |
| BS Data                    | 24679  |       |
| MSA                        | 10     |       |
| SDP                        | 6      |       |
| Lane Skew                  | 10     | t     |

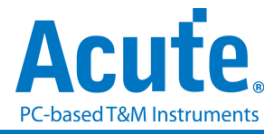

9. eDP Lane Skew 顯示與統計說明:

|   | Timesta | amp (h:m:s.ms.us.ns dur)   | Туре      | Lane0 | Lane1 | Lane2 | Lane3 |
|---|---------|----------------------------|-----------|-------|-------|-------|-------|
| 1 |         |                            |           |       |       |       |       |
| 2 |         | 10:12:16.976.750.808 0 (Ma | Lane Skew | +3    | +1    | +0    |       |

MainLink 的主報告區將會於 TPS2-TPS4 後方顯示各 Lane 資料擷取的先後順序,越先 到的數值會越大。以上圖為例, Lane 0 最先被截取(數值為+3), Lane 1 第二順位被截取 (數值為+1), Lane2 最後被截取(數值為+0)

| Statistics                | Tkns | Bytes |
|---------------------------|------|-------|
| <ul> <li>Lane0</li> </ul> |      |       |
| +0                        | 0    |       |
| +1                        | 1    |       |
| +2                        | 7    |       |
| +3                        | 2    |       |
| +4                        | 0    |       |
| >= +5                     | 0    |       |
| Lane1                     |      |       |
| +0                        | 0    |       |
| +1                        | 8    |       |
| +2                        | 2    |       |
| +3                        | 0    |       |
| +4                        | 0    |       |
| >= +5                     | 0    |       |
| Lane2                     |      |       |
| +0                        | 10   |       |
| +1                        | 0    |       |
| +2                        | 0    |       |
| +3                        | 0    |       |
| +4                        | 0    |       |
| >= +5                     | 0    |       |

(单位:以 MainLink 5.4Gbps 为例, 1/5.4Gbps \* 20 ≒ 3.7ns)(误差:約2個 Bytes)

## 10. eDP 命令觸發功能

- a. 觸發參數包含命令與參數資料可輸入 MSA, SDP, BS-Data, Aux 的資料做為觸發 條件。
- b. 可觸發 eDP K Code 組合, ex: Blanking Start[BS], Scrambler Reset[SR BF BF SR].
- c. 可透過 Trigger-Out 接孔同步觸發外部的示波器

| BiSS<br>CAN<br>DALI<br>DP-AUX<br>eDP<br>eSPI<br>HID_I2C<br>I2C<br>I2C<br>I2S<br>MIPI I3C<br>LIN<br>MDIO<br>MII<br>MIIDO | Lane Number 4 V<br>Startup Settings<br>Main-Link Rate 20 V x 0.27 = 5.40 Gbpsfiane.<br>P DPversion 2.1 V<br>e DPversion 1.2 V<br>Ignore Aux Channel Setting<br>Disable Descramble | Tingger On Event Trigger Lane Main-Link Aux Channel Blanking Start Blanking Start Blanking Start CePBS | 1     Y       Blanking End     *       Standby     *       Scrambler Reset |
|----------------------------------------------------------------------------------------------------|----------------------------------------------------------------------------------------------------|----------------------------------------------------------------------------------------------------|----------------------------------------------------------------------------|
| MIPI DSI<br>Modbus<br>NAND Flash<br>USB PD<br>PMBus<br>Profibus<br>PWM<br>MIPI RFFE<br>SD 3.0<br>SD 4.0<br>SD 4.0       | No Link Training     0010Ah (0) Asre = 1 (Enable)  Probe Connection  Actute     000     1                                                                                         | Pattern Trigger MSA BS-Data External Trigger In Filter                                                 | O SDP<br>O Aux Channel                                                     |
| SGMII<br>SMBus<br>SPI<br>MIPI SPMI<br>UART<br>UFS<br>USB 1.1                                                            | Main Link     Leet +       ig     K       ig     K       ig     K       ig     K       ig     K       ig     K                                                                    | Filter Fill Start / Fill End Filter TPS Filter A                                                       | Filter Dummy Data                                                          |
|                                                                                                    | Main Link Leep - Lane 2 V<br>Leep + : Lane 3 V<br>IS K                                                                                                    | Option  Fold TPS Symbols  Ignore Unknown During TPS                                                    | Detect TPS1                                                                |

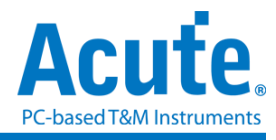

11. 其他設定說明

| 🔠 Protocol Settings                                                                                  |                                                |                          |                                          |                                                     |            |                    | ×        |
|----------------------------------------------------------------------------------------------------|------------------------------------------------|--------------------------|------------------------------------------|-----------------------------------------------------|------------|--------------------|----------|
| BiSS Lane                                                                                            | e Number                                       | 4                        | Trigger                                  | On <b>4</b>                                         |            |                    |          |
| DALI DALI                                                                                            | tup Settings                                   |                          | EventTrig                                | gger                                                |            |                    |          |
| eDP-AUX<br>eDP<br>eMMC 5.1<br>eSPI                                                                   | ain-Link Rate 20                               | x 0.27 = 5.40 Gbps/lane. | Lane                                     | -Link Aux Channel                                   | 1          |                    | <b>V</b> |
| HID_I2C<br>I2C<br>I2S<br>MIPI I3C                                                                    | DP version eDP version                         | <b>2.1</b> ▼<br>1.2 ▼    |                                          | Blanking Start<br>Sleep                             | Blanking E | End                |          |
| MDIO<br>MII<br>MIPI CSI                                                                              | Ignore Aux Channel Setti<br>Disable Descramble | ing                      |                                          | EOC<br>CPBS                                         | Scrambler  | rReset             | v        |
| MIPI DSI<br>Modbus<br>NAND Flash<br>USB PD                                                           | No Link Training                               | able)                    | Patter                                   | m Trigger<br>MSA                                    | 0          | SDP                |          |
| PMBus B Prob                                                                                         | e Connection                                   |                          |                                          | BS-Data                                             | 0          | Aux Channel        |          |
| PWM<br>MIPI RFFE<br>SD 3.0<br>SD 4.0<br>SGMII<br>SMBus<br>SPI<br>MIPI SPMI<br>UART<br>UFS<br>USB 1.1 | Acute Lane +<br>Main Link Lane +<br>Nc Nc      | Lane 0 V<br>Lane 1 V     | Filter Filter<br>Filter Filter<br>Filter | nal Trigger In<br>)<br>Fill Start / Fill End<br>TPS | Filter Dur | mmy Data<br>I Data |          |
|                                                                                                    | Main Link<br>No                                | Lane 2                   | Option 6                                 | TPS Symbols                                         | Detect T   | PS1                |          |
|                                                                                                    | NC                                             |                          | ✓ Ignore                                 | e Unknown During TPS                                |            |                    |          |
| 0                                                                                                    | Default                                        |                          |                                          |                                                     |            | ✓ ОК               | × Cancel |

- (1). Lane Number: 待測物所使用的線數,必須設定
- (2). Startup Settings: 開始量測時,待測物的各項狀態設定,若在抓取中,AUX 沒有參數設定,則必須設定
  - a. Main-Link Rate: 需設定待測物的速度.
  - b. DP version/eDP version: 選擇待測物 Aux Channel 解析的版本.
  - c. Ignore Aux Channel Settings: 若勾選,則會忽略來自 AUX 的參數設定
  - d. Disable Descramble: 若勾選,則不執行 Descramble.
  - e. No Link Training: 若待測物在唤醒時沒有發送 TPS, 則必須勾選.
  - f. 0010Ah [0] Asre = 1(Enable): 上方版本選擇 eDP 時可設置, 若勾選, 0010Ah bit 0 將設定為 1, Enable Alternate Scrambler Seed Reset.
- (3). Probe Connection: 通道設定,可交換通道編號以及 P/N
- (4). Trigger On: 觸發成功後,將會在主要 Report 區標記資料並從 BusFinder 後方的 Trigger Out 信號孔送出 TTL 5V 的 Pulse,可連接示波器觀看真實波形
  - a. 上方部分分為 MainLink 以及 Aux Channel
  - b. MainLink 必須設定要觸發的 Lane 以及欲觸發的 K Code
  - c. Aux Channel 則為 Source 以及 Sink 的命令

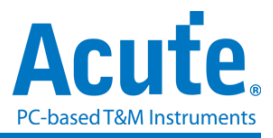

- d. 下方部分為 Pattern Trigger,可設定 MSA/SDP/BS-Data/Aux Channel 的 Pattern
- (5). Filter: 勾選後,儀器會將相對應命令或影像資料過濾,可大幅降低資料量
  - a. Filter Fill Start / Fill End: 過濾 Fill Start 以及 Fill End
  - b. Filter Dummy: 過濾 Dummy
  - c. Filter TPS: 過濾 TPS 1-4
  - d. Filter Pixel Data: 可過濾全部影像或部分影像(選擇數量 x 後,每 x 張影像 資料將會抓取一張影像),最大上限為 128.
- (6). Option: 其他設定
  - a. Fold TPS Symbols: 若勾選,在主要 Report 區摺疊一連串的 TPS,並在報告 後方顯示數量
  - b. Ignore Unknown During TPS: 若勾選,則會在 Sleep-TPS-Scrambler Reset 間 忽略 Unknown 命令(由於在此區間儀器尚未對齊各 Lane 資料,因此會有錯 誤產生)
  - c. Detect TPS1: 若勾選,開啟偵測 TPS1 功能 (TPS1 為 D Code 無法完全對齊)

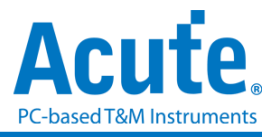

FAQ

1. 支援 eDP 第幾版的規格,是否有 Differential 對數或 port 數限制呢?

A:支援到 eDP 1.4a,最高 5.4Gbps, 4 Lanes。

2. 量測時是否會影響訊號品質?

A:外接的儀器量測必然會有部分的負載效應影響,我們這邊採用 End-tip 搭配 SMPM Coaxial Cable 的連接方式來降低對待測物干擾並提升訊號品質。

3. 是否有支援訊號發送 (Tx) 功能?

A:不支援訊號發送功能

4. 探棒與待測物如何連接?

A:<u>焊線</u>:使用 End-tip 以跳線的方式連接待測物,此時跳線長度必須少於 5mm 以 提升訊號品質。(參考附錄二)

若無法將跳線長度縮短在 5mm 內,建議在待測訊號端先焊接 100Ω 電阻,再從該電 阻後跳線接至 End-tip 上,如此跳線可拉長至 3cm 左右。

步驟一:先將 SMPM-SMPM cable 接上 End-tip, 確認有定位聲。

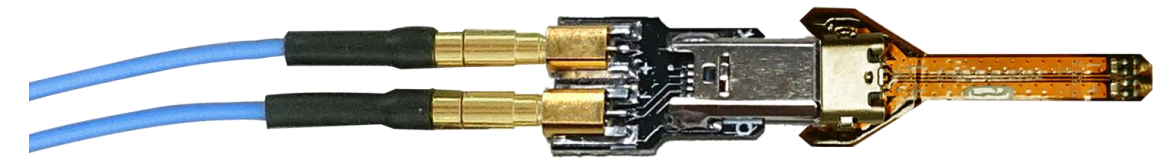

步驟二:再進行跳線焊接,這樣可避免焊接好之後插上 SMPM Cable 時影響跳線。 ※ End-tip 的電阻 R1=250Ω,電容 C1=1pF,若焊線時不慎損毀,可自行替換。

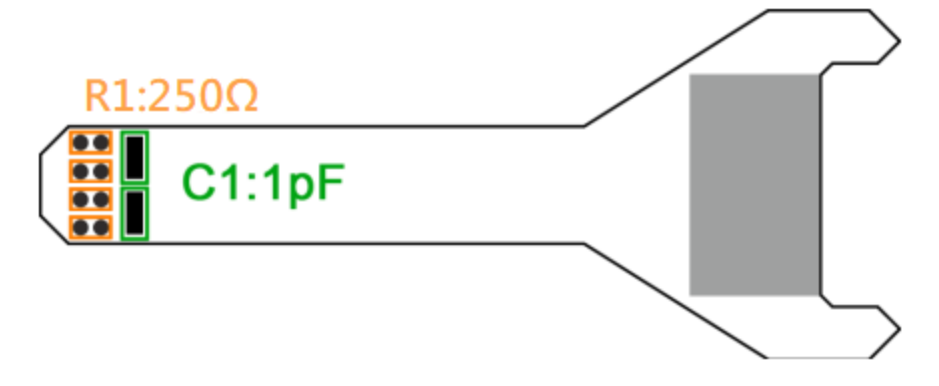

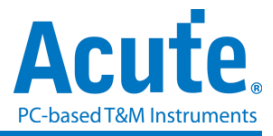

## 5. 待测物如何接地?

A:由於設備與待測系統仍需共地,因此可先將 Way Station 上的 GND Port 連接至 待測物的 GND 即可,兩個 Way Station 都要接。

除非訊號品質太差或干擾太大,分析之後發生較多的錯誤時,則可改為每個 End-tip 都接地的效果最好,如下圖紅色圈起處,

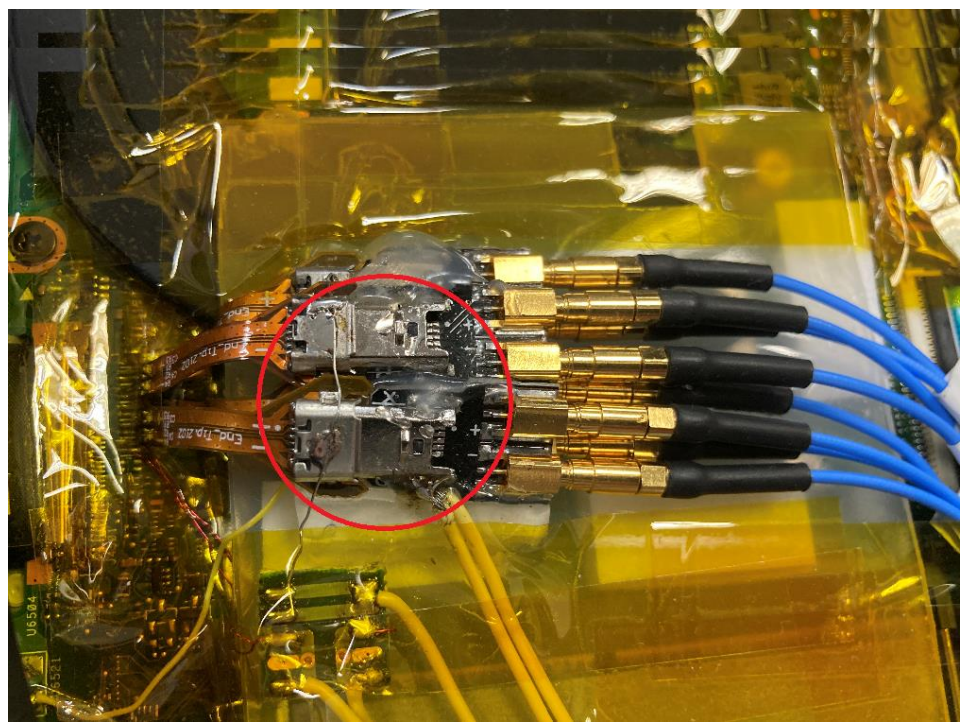

6. 待测物 Main-Link 無法接收訊號

A:請確認探棒正確連接,並注意兩個 WayStation 上的紅色、綠色號是否同時亮起。 同時亮起才是正常狀態。

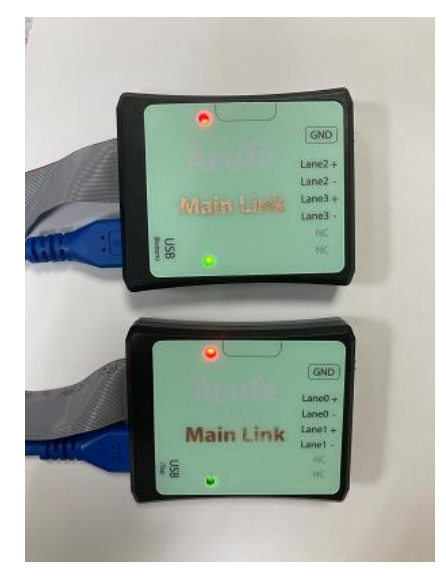

此外,請確認 FAQ4, FAQ5 的步驟是否正確,並參考附錄三,使用波形檢視功能, 確定接線正確後,再開始測量。

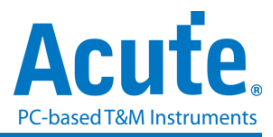

7. 有指定某個 Type 或 Aux 命令做為 trigger 點的功能嗎?

A:可以指定特定的 Type / Aux 命令進行觸發。

| 🔠 Protocol Settings                                                                                                    |                                                                                                    |                                                                                  |                        |
|----------------------------------------------------------------------------------------------------|----------------------------------------------------------------------------------------------------|----------------------------------------------------------------------------------|------------------------|
| BISS<br>CAN<br>DP-AUX<br>eDP<br>eMMC 5.1<br>eSPI<br>HID_12C<br>12C<br>12S<br>MIPI 13C<br>LIN<br>MIPI 13C<br>MIPI 13C<br>MIPI 13C<br>MIPI 13C<br>MIPI 13C | Lane Number 4                                                                                                    | Tigger On Event Trigger Lane Main-Link Aux Channel Blanking Start Sleep EOC CPBS | 1 Slanking End         |
| MIPI DSI<br>Modbus<br>NAND Flash<br>USB PD<br>PMBus<br>Profibus<br>PVM<br>MIPI RFFE<br>SD 3.0                                                            | No Link Training OtiOAh (0] Asre = 1(Enable) Probe Connection Otion Otio | Pattern Trigger MSA BS-Data External Trigger In                                  | O SDP<br>O Aux Channel |
| SGMII<br>SMBus<br>SPI<br>MIPI SPMI<br>UART<br>UFS<br>USB 1.1                                                                                             | Lane 0 ♥<br>Main Link Lane 1 ♥<br>25 € 600<br>Acute Lane 2 ♥                                                                                                    | Filter Filter Fill Start / Fill End Filter TPS Filter Dation                     | Filter Dummy Data      |
|                                                                                                    | Main Link Land - : Lane 3                                                                                                    | <ul> <li>Fold TPS Symbols</li> <li>Ignore Unknown During TPS</li> </ul>          | Detect TPS1            |
|                                                                                                    | - Delaut                                                                                                    |                                                                                  | • OK Calicel           |

8. 是否可以自行設定一個起始點(例如 Aux CMD),指定抓取多少時間內的 Data?

A:可以將起始條件設定在觸發項目後,到工作模式選單內調整為資料監控儀模式, 並指定擷取時間長度。

| 🚢 Acute BusFinder            |                                    |                                                   |
|------------------------------|------------------------------------|---------------------------------------------------|
| File Capture C               | ursor                              |                                                   |
| Connect Protocol C           | Configuration No Support Waveforms | Search All Field                                  |
| Timestamp (h:m:s.ms.us.ns du | r) Configuration Settings          |                                                   |
|                              | Operation mode                     |                                                   |
|                              | • Protocol analyzer                |                                                   |
|                              |                                    | BusFinder memory limitation                       |
|                              |                                    | 50%                                               |
|                              |                                    |                                                   |
|                              |                                    |                                                   |
|                              | O Protocol logger                  | <ul> <li>Wait for Stop</li> </ul>                 |
|                              |                                    | Wait for Trigger                                  |
|                              |                                    | Trigger Position < 50%                            |
|                              |                                    | When Triggered                                    |
|                              | Protocol monitor                   | Fill device memory then stop     Stop immediately |
|                              |                                    | Wait for 15 seconds then stop                     |
|                              |                                    |                                                   |
|                              | DATA                               |                                                   |
|                              |                                    | ○ Default                                         |

#### 9. 探棒與待測物已確定依照上述方式連接,但無法正確擷取信號?

A: eDP 抓訊號,必須從開機抓起,若從中間開始抓,有些資訊會缺失。

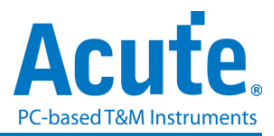

若因為視訊訊號過多會導致抓不到開機後的畫面,可調整 Filter 設置,降低 pixel data 的量。畢竟一個畫面一秒更新 60 次,會跟更新 1 次差異對於畫面檢視來講 差異不大。

設置的方式如下面紅框處

| 🔠 Protocol Settings                                 |                                                                                    |                               |                        | ×        |
|-----------------------------------------------------|------------------------------------------------------------------------------------|-------------------------------|------------------------|----------|
| BiSS                                                | Lane Number 4                                                                      | Trigger On                    |                        |          |
| DALI                                                | Startup Settings                                                                   | EventTrigger                  |                        |          |
| DP-AUX<br>eDP<br>eMMC 5.1                           | Main-Link Rate 20 💌 x 0.27 = 5.40 Gbps/lane.                                       | Lane<br>Main-Link Aux Channel | 1                      | 7        |
| HID_I2C<br>I2C<br>I2S<br>MIPI I3C                   | DPversion     2.1     2.1     1.2                                                  | Blanking Start                | Blanking End           |          |
| MDIO                                                | Ignore Aux Channel Setting                                                         | EOC                           | Scrambler Reset        |          |
| MII<br>MIPI CSI<br>MIPI DSI<br>Modbus<br>NAND Flash | Disable Descramble                                                                 | CPBS                          | CPSR                   | w.       |
|                                                     | <b>No Link Training</b> 0010Ah [0] Asre = 1(Enable)                                | Pattern Trigger               |                        |          |
| USB PD<br>PMBus                                     |                                                                                    | MSA                           | O SDP                  |          |
| Profibus                                            | Probe Connection                                                                   | O BS-Data                     | O Aux Channel          |          |
| MIPI RFFE<br>SD 3.0<br>SD 4.0<br>SGMII              | Acute Lane0 + : Lane 0                                                             | External Trigger In           |                        |          |
| SMBus<br>SPI<br>MIPI SPMI<br>LIART                  | Main Link Lanel + : Lane 1                                                         | Filter Fill Start / Fill End  | Filter Dummy Data      |          |
| UFS<br>USB 1.1                                      | GND                                                                                | Keep only 1 of every          | 60 🗘 Frames Pixel Data |          |
|                                                     | Active tane2 + : Lane 2 V<br>Main Link Lane3 + : Lane 3 V<br>Economic Link Lane3 V | Option<br>✓ Fold TPS Symbols  | Detect TPS1            |          |
|                                                     | II SE NC                                                                           | ✓ Ignore Unknown During TPS   |                        |          |
|                                                     | O Default                                                                          |                               | ✓ ОК                   | X Cancel |

## 10. Aux Channel 量測資料異常或無法量測?

A:可使用 LA 功能觀測 Aux Channel 的信號是否正常接收。

以下為開啟 LA 量測 AUX Channel 方法:

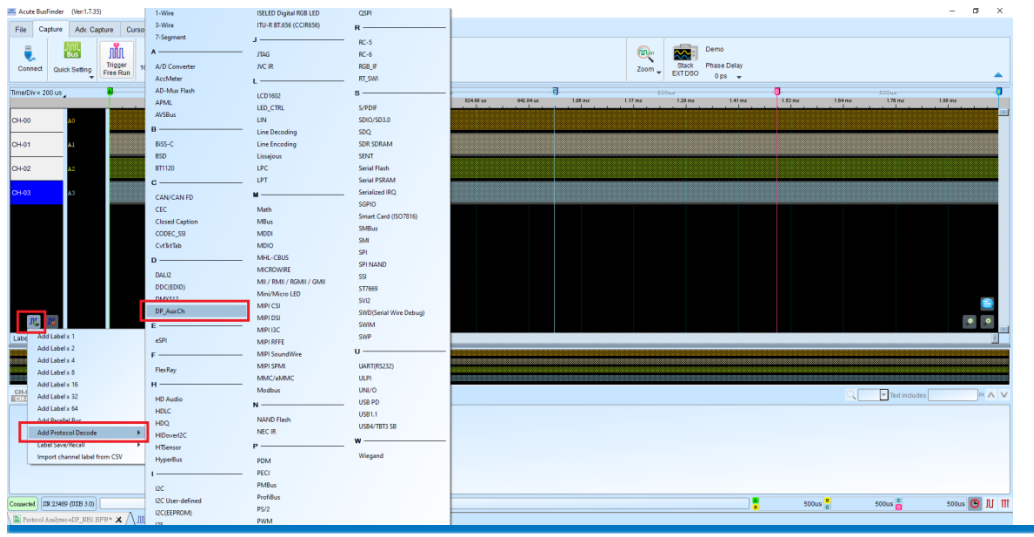

(1) 點擊左下方新增協定分析通道並選擇 DP\_AUX

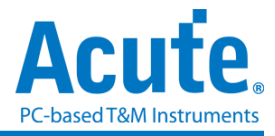

| (2) | 將通道設定改為 | <b>B</b> 8 | 並開啟 | Show | DPCD |  |
|-----|---------|------------|-----|------|------|--|
|-----|---------|------------|-----|------|------|--|

| Channel settin | g       |           |         | )         |                 |                 |
|----------------|---------|-----------|---------|-----------|-----------------|-----------------|
| Channel        | B8      | •         |         | Request   |                 | ~               |
|                |         |           |         | Reply     |                 | <b></b> ~       |
| Option         |         |           |         | CMD       |                 | ~               |
| Mode           |         | DP_Aux ~  |         | Address   |                 |                 |
| Show DP        | CD      |           |         | Data      |                 |                 |
| O DP Ve        | ersion  | 2.1 ~     |         | Stop      |                 | ~               |
|                | /ersion | 1.2 ~     |         |           |                 |                 |
| DPC            | 00108h  | 8b/10b ~  |         |           |                 |                 |
|                |         |           | Range   |           |                 |                 |
| Show ED        | ID      |           | -<br>80 |           |                 |                 |
| Startup tran   | saction | Request 🗸 |         | From      |                 | То              |
|                |         |           |         | Buffer He | ad $\checkmark$ | Buffer Tail 🛛 🗸 |
|                |         |           |         |           |                 |                 |

(3) 將 Sample Rate 改為 20MHz 並將通道改為 A0-B31 即可開始擷取 DP\_AUX

| 🚵 Acute BusFinder                                            | (Ver:1.7.35)                   |                   |                             |                          |                                                                                       |                                              |                                                    |                            |              |
|--------------------------------------------------------------|--------------------------------|-------------------|-----------------------------|--------------------------|---------------------------------------------------------------------------------------|----------------------------------------------|----------------------------------------------------|----------------------------|--------------|
| File Capture                                                 | Adv. Captur                    | re Cursi          | or                          |                          |                                                                                       |                                              |                                                    |                            |              |
| Connect Quic                                                 | k Setting                      | Trigge<br>ree Run | Sample Rate<br>20MHz (50ns) | Memory<br>250Mb - 16CH   | <b>₽</b><br>Threshold                                                                 | Run                                          | ()<br>Repeat                                       | •                          | •            |
| Time/Div = 200 us                                            |                                | A.                | 117.85 us                   | Memory U                 | sage                                                                                  |                                              |                                                    | ×                          | Dus<br>824.9 |
| CH-00<br>CH-01<br>CH-02<br>CH-03<br>✓ BUS_DP_Aux<br>DP_AuxCh | AO<br>Al<br>A2<br>A3<br>Aux-B8 |                   |                             |                          | yStore to Device<br>Stream to PC I<br>Stream to PC I<br>able Transition<br>dable Time | RAM<br>RAM<br>HDD (Wavel<br>nal Storage<br>3 | form Logger)<br>(Long Time Recording<br>20 Mb (1%) | ()<br>262.144 ms           |              |
| Label                                                        | Channel                        | ×                 |                             | Trigge                   | r Position<br>nnel<br>Channel:<br>SlotA                                               | 64-Char                                      | < 50%<br>nnel (A0 - B31)<br>'<br>O Use Slot B      | 5 Mb                       |              |
| CH-00 Bus                                                    |                                |                   |                             | Captur<br>Stop w<br>Stop | e Stop Conditi<br>hen device me                                                       | on<br>emory full<br>immedia                  | tely ᅌ after T                                     | Triggered<br>❤ OK X Cancel |              |
|                                                              |                                |                   |                             |                          |                                                                                       |                                              |                                                    |                            |              |

皇晶科技股份有限公司 Acute Technology Inc. Copyright©2023

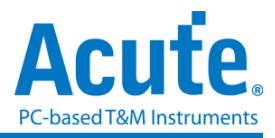

# 附錄一:影像還原功能

點選視窗->Video Display Dialog, 可開啟影像還原功能,

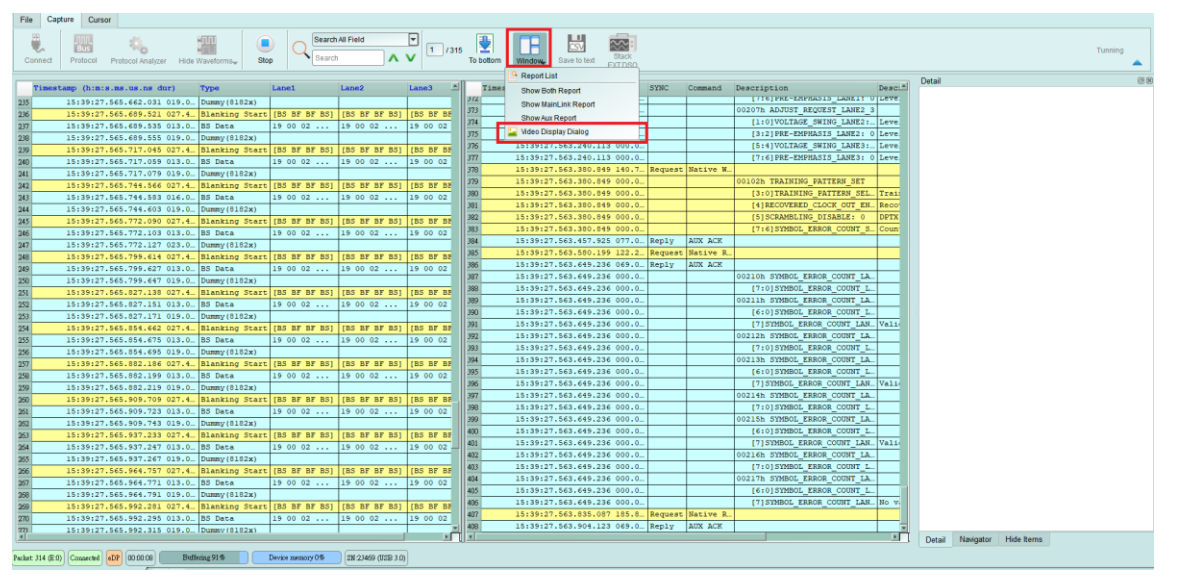

請設定待測物送出的 eDP 格式,解析度,或是根據 MSA 封包的數值自動切換 再按下 Process 即可開始還原影像,並提供與主報告區之資料作連動功能,方便找尋影像資料位 置。Save Image 可將還原影像以 .jpg / .bmp / .bin 方式輸出。

## 设置选项:

Type: 需设置待测物使用的格式,

Use TPS2/3 and MSA as Start of Frame: 一般情况下, 会使用 MSA 作为还原图像的开 头, 若待测物在特殊状态下, 部分影像没有发送 MSA 时, 请勾选此项目才能正确还原, 另外, 若勾选此项目, 则 Custom Resolution Settings 会强制开启, 必须设置待测物的分辨 率

Custom Resolution Settings: 若勾选, 将使用自定义的分辨率

Show Full Pixel (Do not use VStart and HStart): 若勾选,将不套用 MSA 的 VStart 以及 HStart 数值,只使用 raw data 以及 MSA 的分辨率还原图像

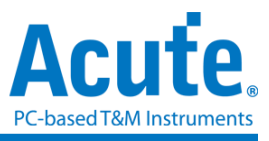

| nage                                                                                                    |                                        |                                              |
|----------------------------------------------------------------------------------------------------|----------------------------------------|----------------------------------------------|
| Type 24bit RGB 8-8-8 (S)<br>Use TFS2/3 and MSA as Start of Frame<br>Custom Resolution Settings<br>Vidth 1170<br>Height 2532<br>Show Full Pixel (Do not use VStart and HStart)<br>Process Stop | V VIII VIII VIII VIII VIII VIII VIII V | information<br>Width = 1170<br>Height = 2532 |

## 2. Resolution - 2880 \* 1800

1 Resolution - 1170 \* 2532

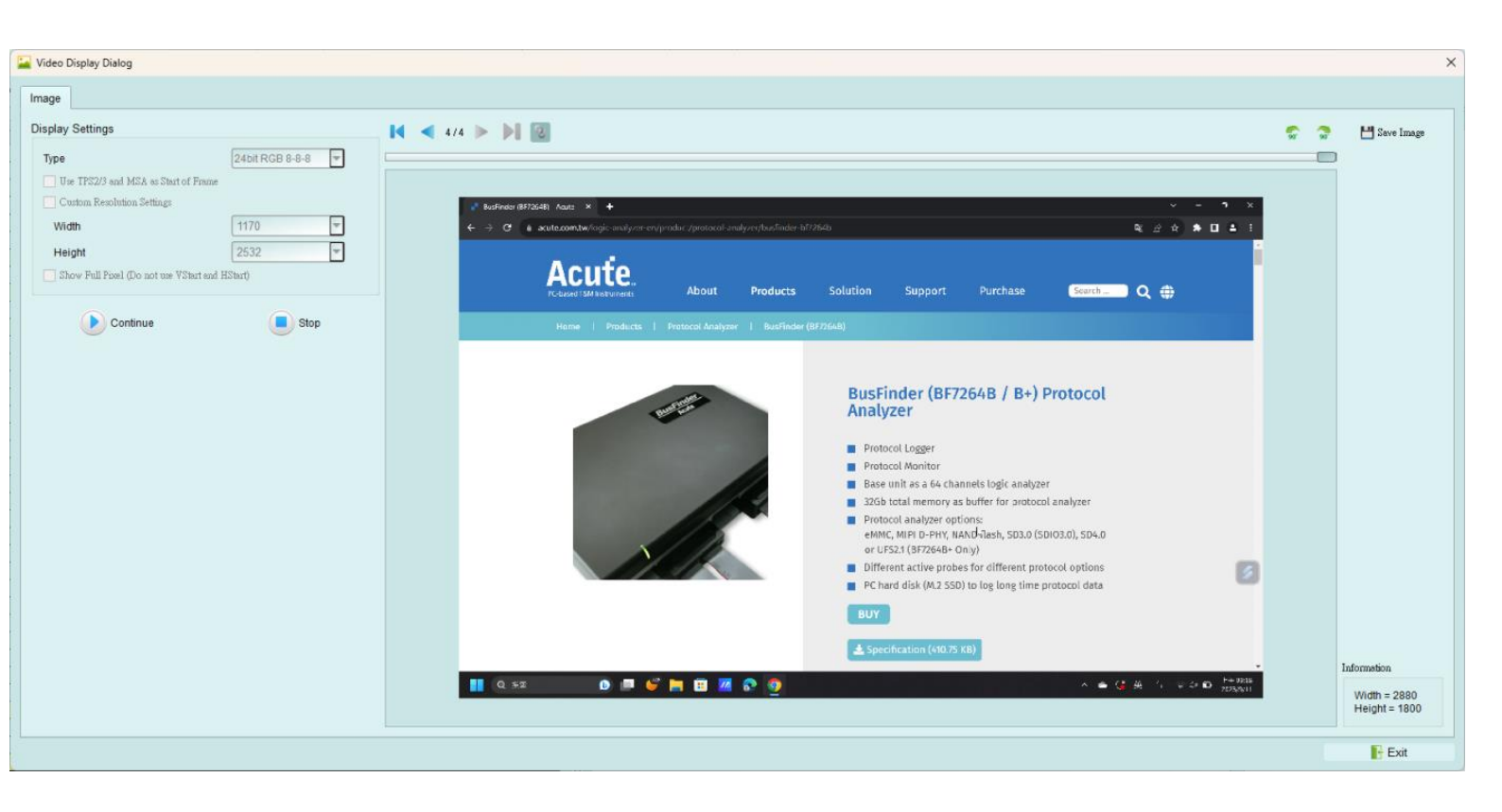

#### 皇晶科技股份有限公司 Acute Technology Inc. Copyright©2023

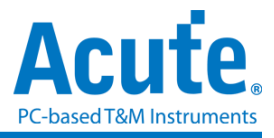

# 附錄二:接線實例

使用 End-tip 以跳線的方式連接待測物,此時跳線長度必須少於 5mm。每一個 End-tip 皆在 SMPM 的連接器上加上 Gnd,以提升訊號品質。

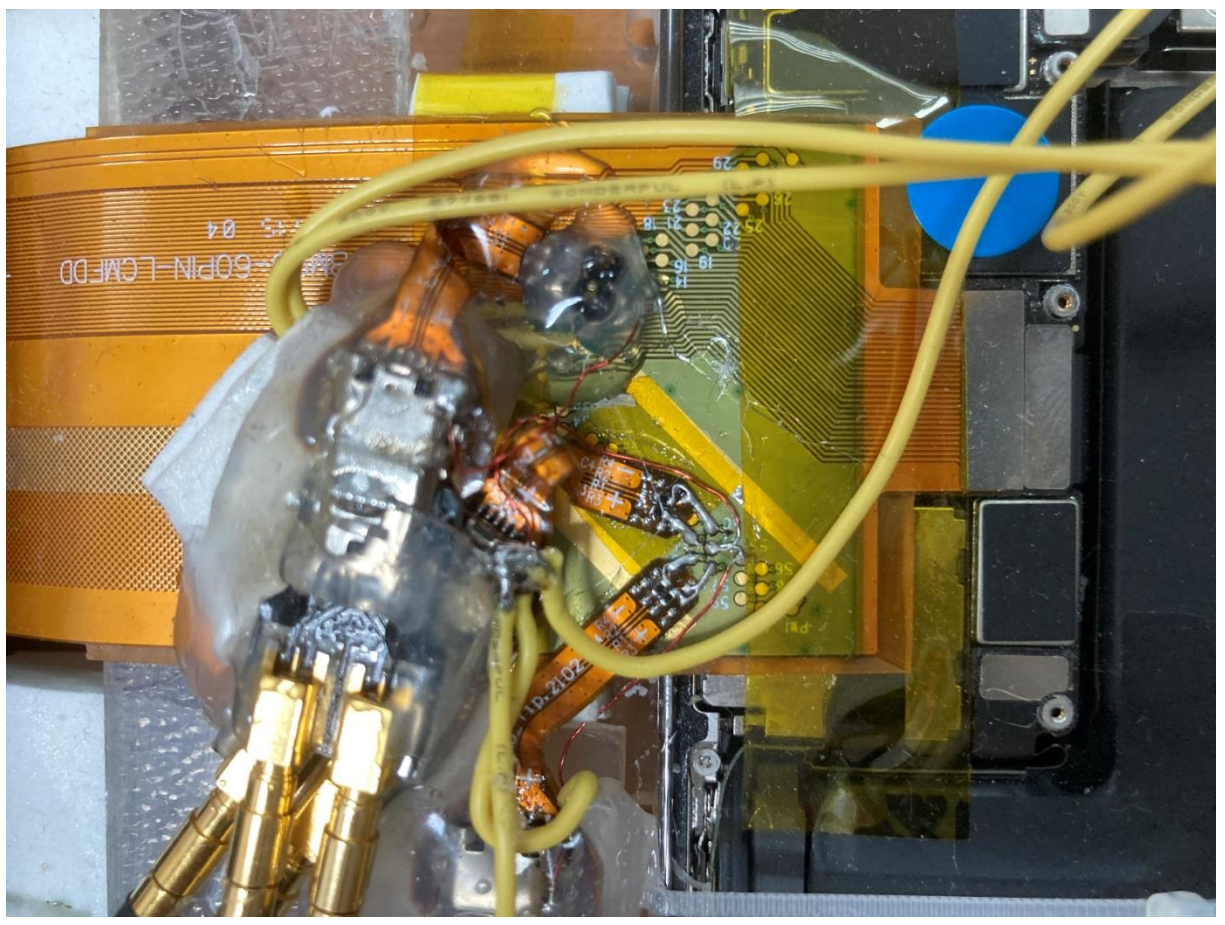

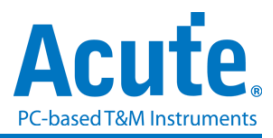

# Notebook 接線實例

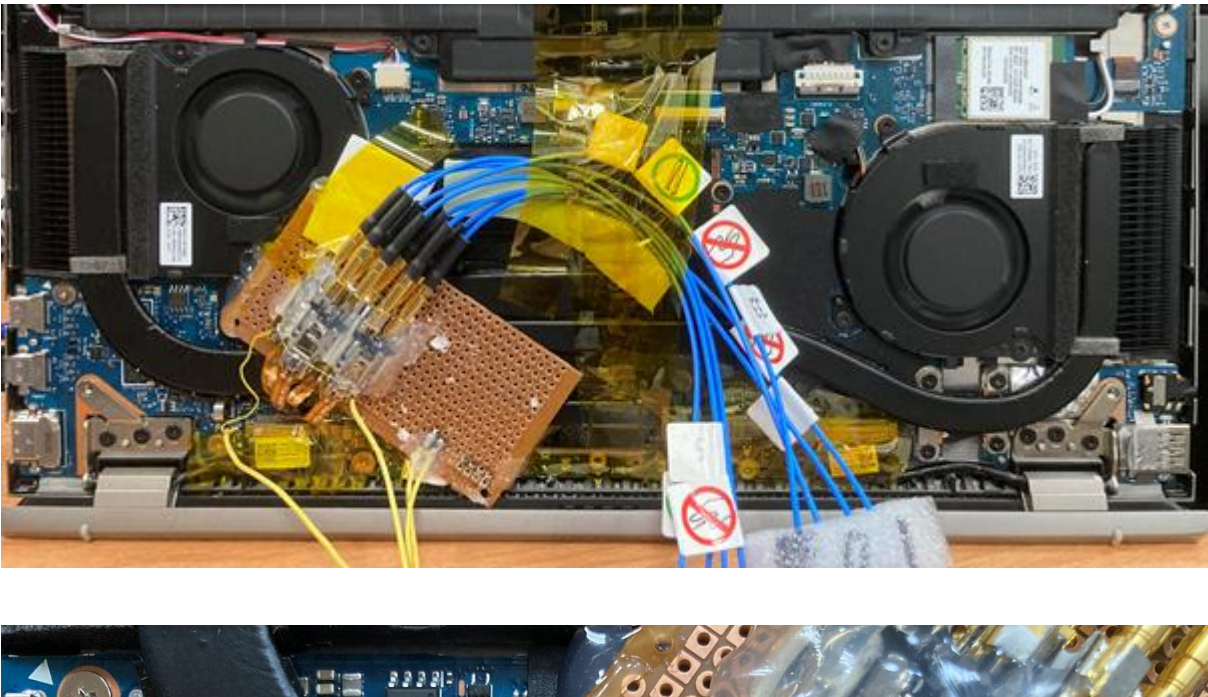

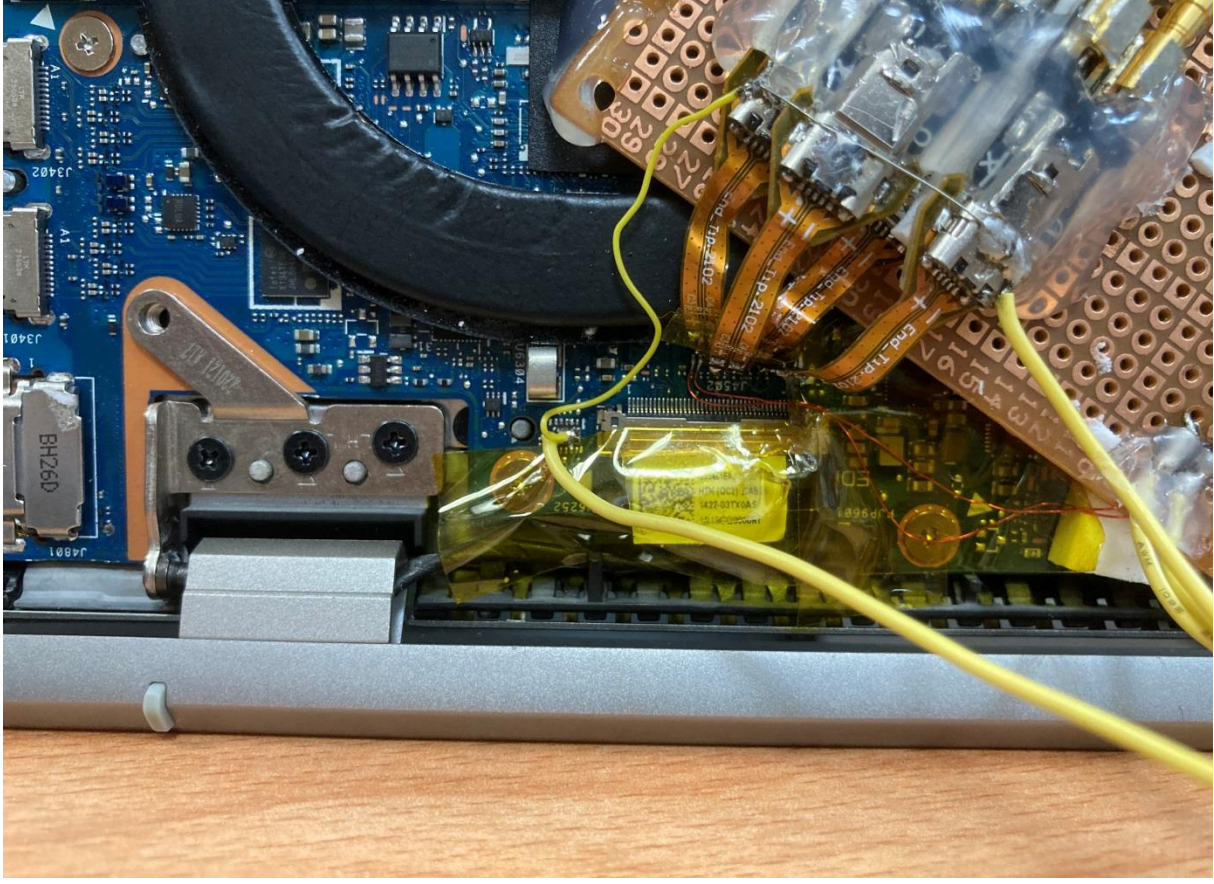

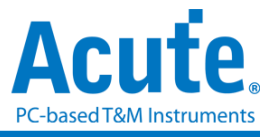

附錄三: eDP 波形檢視功能:

- 1. 使用方式:
  - a. 接上要量測 Lane 的 Positive 端, 開啟 eDP 的協定分析儀模式後, 開啟波形顯示選項,

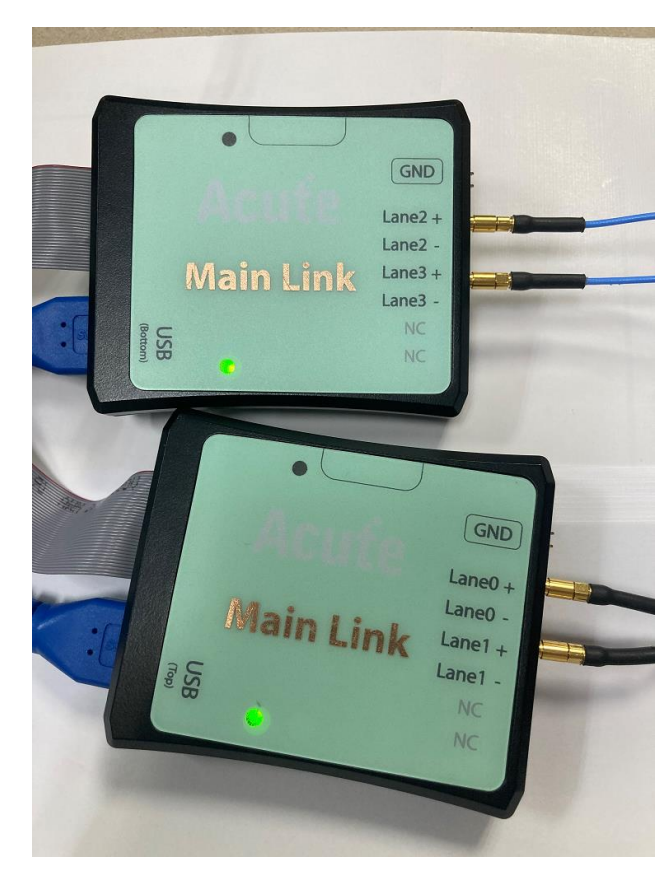

(此功能開啟時, Lane 0-3 的 P/N 不 可同時接上,只接 P 或 N 的一端)

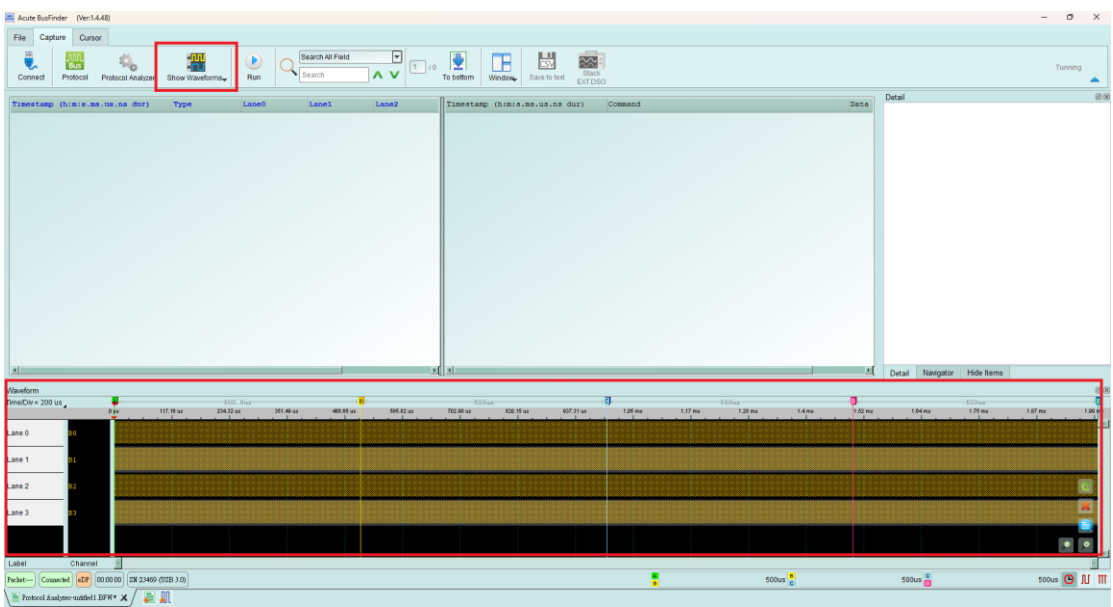

(此功能可調整參數僅有通道編號,其他參數無法進行調整)

- b. 檢視是否有正確波形(請見2. 波形顯示範例)
- c. 請將 Positive 端移除, 並接上 Lane 的 Negative 端重複 a. 的動作

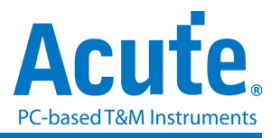

## 2. 波形顯示範例

a. 無信號輸入的波形顯示時, 會顯示規律性的方波

| Acute BusFinder (Ver.1.4.48)                                                                                                    |                                  | - 0 ×                       |
|----------------------------------------------------------------------------------------------------|----------------------------------|-----------------------------|
| File Capture Cursor                                                                                                    |                                  |                             |
| Control Protocol Notice Date Watering Control Notice Date Notice Date Notice D |                                  | Tunning                     |
| Timestamp (h:m:s.ms.us.ns.dur) Type Lane0 Lane1 Lane2 Timestamp (h:m:s.ms.us.ns.dur) Comm                                                                                                    | mand Date                        | Detail 200                  |
|                                                                                                    |                                  |                             |
|                                                                                                    |                                  |                             |
|                                                                                                    |                                  |                             |
|                                                                                                    |                                  |                             |
|                                                                                                    |                                  |                             |
|                                                                                                    |                                  |                             |
|                                                                                                    |                                  |                             |
|                                                                                                    |                                  |                             |
|                                                                                                    |                                  |                             |
|                                                                                                    |                                  |                             |
|                                                                                                    |                                  |                             |
|                                                                                                    |                                  |                             |
|                                                                                                    | 1                                | Detail Navigator Hide Items |
| Naveform American Store Store  |                                  | 8 S                         |
| 134 ms 1.34 ms 1.34 ms 1.34 ms 1.34 ms 1.34 ms 1.34 ms 1.34 ms 1.34 ms 1.34 ms 1.34 ms                                                                                                    | 14ms 1.14ms 1.14ms 1.14ms 1.14ms | 1.14ms 1.14ms 1.14ms 1.14ms |
| Lane 0 no                                                                                                    |                                  |                             |
|                                                                                                    |                                  |                             |
|                                                                                                    |                                  |                             |
|                                                                                                    |                                  |                             |
|                                                                                                    |                                  |                             |
|                                                                                                    |                                  |                             |
| Label Channel K                                                                                                    |                                  |                             |
| Petat                                                                                                    | 500us 🗧                          | 500us 👸 500us 🕒 🕅           |
| Protocil Austrace workfull EDER* ¥ / = 0                                                                                                    |                                  |                             |

b. 有信號輸入的波形顯示, (Lane0, Lane1 有信號; Lane2, Lane3 無信號) 有訊號時, 會顯示不規律的方波

| Acute Bushinder | (Ver:1.4.4       | (6)              |                 |                    |                  |          |           |             |                      |                     |          |               |             |             |        |                    |            | -        | 0       | ^     |
|-----------------|------------------|------------------|-----------------|--------------------|------------------|----------|-----------|-------------|----------------------|---------------------|----------|---------------|-------------|-------------|--------|--------------------|------------|----------|---------|-------|
| File Capture    | Cursor           |                  |                 |                    |                  |          |           |             |                      |                     |          |               |             |             |        |                    |            |          |         |       |
| Connect P       | Bus<br>hotocol P | Protocol Monitor | Show Waveforms- | Run Q              | Search All Field |          | To bottom | Window,     | Save to text         | Stack<br>EXT DSD    |          |               |             |             |        |                    |            |          | Tunning |       |
| -               | D                |                  |                 | 1                  | 1 and            | 1        |           |             |                      | alore 1             | Command  |               |             |             |        | Detail             |            |          |         | 08    |
| 1 inestanp      | (h : m : m , m   | .us.ns dur)      | Τχρα<br>Ι       | LaneO              | Lansi            | Lane2    | I inter   | timp (himi  |                      | dur)                | Command  |               |             |             |        |                    |            |          |         |       |
| <u>=</u>        |                  |                  |                 |                    |                  | <u>)</u> |           |             |                      |                     |          |               |             |             | 1      | Detail Navigator   | Hide Items |          |         |       |
| Waveform        |                  |                  |                 |                    |                  |          |           |             |                      |                     |          |               |             |             |        |                    |            |          |         | 20    |
| TimeDiv=1 ns    |                  |                  | 4203 6          | 2nd 6.2m           | 7.2 03           | 0.19 nd  | 0.10 nd   | 10.19 #     | d 11                 | 500.1               | 12.19 nd | 13.19 nd      | 14.19 rd    | 15.19 nd 16 | .19 nd | 17.19 rd           | 10.19 nd   | 10.10 nd | 29.     | 10 nd |
| Lane 0          | 80               | 400 p            | s 720 ps 400 ps | 820 p400 ps 720 p  | s 400 ps 720 ps  | 1.12 ns  | 720.ps    | 720 ps      | 00 ps <b>4</b> 00 ps | 820 p <b>400 ps</b> | 720 ps   | 1.12 ns 400   | ) ps 720 ps | 1.52 ns     | 320 p  | 00 ps 1.44 i       | a 1        | 00 ps 72 | 0 ps    | ۲     |
| Lane 1          | 81               | - 1              | 12 ns 320 p40   | 0 ps 400 ps 720 ps | 400 ps320 p      |          | 20 p 720  | ps 400 ps   | 720 ps 400           | 1 ps 400 ps 32      |          | 400 ps 720 ps |             |             |        | 0 p400 ps400 ps321 |            |          |         |       |
| Lane 2          | 82               |                  |                 |                    |                  |          |           |             |                      |                     |          |               |             |             |        |                    |            | MMM      |         |       |
| Lane 3          | 83               | 1000             |                 |                    |                  |          |           | Logic 1 (80 |                      | 111111              |          |               |             |             |        |                    |            |          |         |       |
| Label           | Channel          | ×                |                 |                    |                  |          |           |             |                      |                     |          |               |             |             |        |                    |            |          | •       |       |
| Pecket Connecte | d eDP 00         | 00:01 SN 23469   | (USB 3.0)       |                    |                  |          |           |             |                      |                     | :        |               | 499.9999us  |             |        | 500us 👸            |            | 500u     | ΟN      | m     |
|                 |                  |                  | nn              |                    |                  |          |           |             |                      |                     | -        |               |             |             |        |                    |            |          |         | _     |

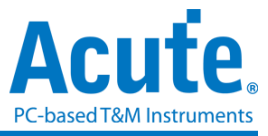

技術支援

聯絡方式:

Acute 網站:<u>http://www.acute.com.tw</u>

E-Mail : <u>service@acute.com.tw</u>

電話:+886-2-2999 3275

傳真:+886-2-2999 3276